## ИСПОЛЬЗУЙТЕ ШТРИХ-КОД для оплаты ОБУЧЕНИЯ и ОБЩЕЖИТИЯ

Наименование: УФК по Самарской области (ФГБОУ ВО СамГМУ Минздрава России, л/с 20426Х87380) ИНН 6317002858 / КПП 631701001 Расчетный счёт 40501810836012000002 БИК 043601001 Банк Отделение Самара

## Считайте штрих-код в банкомате Сбербанка или в мобильном приложении Сбербанк Онлайн

| ОБУЧЕНИЕ              | ОБЩЕЖИТИЕ             |
|-----------------------|-----------------------|
| КБК 00000000000000130 | КБК 00000000000000130 |
| ОКТМО 36701340        | ОКТМО 36701340        |
|                       |                       |

## При оплате без использования штрих-кода

| => в банкомате Сбербанка                                   | => в интернет-банке Сбербанк Онлайн |  |
|------------------------------------------------------------|-------------------------------------|--|
|                                                            |                                     |  |
| поле «Поиск услуг и организаций»                           | меню «Переводы и платежи»           |  |
| - в поисковой строке введите: ИНН 6317002858 или СамГМУ,   |                                     |  |
| - выберите услугу для оплаты: Обучение или Общежитие,      |                                     |  |
| - заполните предлагаемые поля (поле «УИН» - не заполнять), |                                     |  |
| - подтвердите платеж.                                      |                                     |  |

| Банкомат Сбербанка                 | Интернет-банк                             | Мобильное приложение              |
|------------------------------------|-------------------------------------------|-----------------------------------|
| (с использованием карты, с которой | Сбербанк Онлайн                           | Сбербанк Онлайн                   |
| был совершен платеж)               |                                           |                                   |
| 1. Войдите в меню «Все операции»   | 1. В правой части экрана в                | 1. В нижней строке меню войдите в |
| - «Платежи и переводы»;            | столбце «Личное меню»                     | пункт «История»;                  |
|                                    | войдите в пункт «История                  |                                   |
| 2. В верхнем меню выберите         | операций»;                                | 2. Прокручиванием экрана с        |
| «История операций»;                |                                           | операциями или по заданным        |
|                                    | 2. Нажмите «Расширенный                   | вверху экрана фильтрам найдите    |
| 3. Прокручиванием экрана с         | поиск» и по заданным                      | операцию оплаты;                  |
| операциями найдите операцию        | фильтрам найдите операцию                 |                                   |
| оплаты;                            | оплаты;                                   | 3. Нажмите на название операции;  |
| 4 11                               | 2 11                                      |                                   |
| 4. Нажмите на строку с операциеи,  | 3. Нажмите на название                    | 4. Выберите «Сохранить или        |
| воидите в платеж;                  | операции;                                 | отправить чек» или «Справка о     |
| 5                                  | 4 Dec.                                    | выполнении платежа»;              |
| 5. Прокрутите экран вниз;          | 4. Выоерите «печать чека» или             | 5 0                               |
| 6 Durmuna varia professione        | «Справка о выполнении                     | 5. Отправьте запрошенный документ |
| 6. В нижнем меню выберите          | шлатежа»;                                 | на электронную почту, с которои   |
| «Операции»;                        | 5. Оттарать на нами ками                  | имеется возможность распечатать   |
| 7                                  | <ol> <li>Отправьте документ на</li> </ol> | документ.                         |
| /. нажмите «напечатать чек».       | печать.                                   |                                   |

## ПЕЧАТЬ ЧЕКА ОБ ОПЛАТЕ / СПРАВКИ О ВЫПОЛНЕНИИ ПЛАТЕЖА